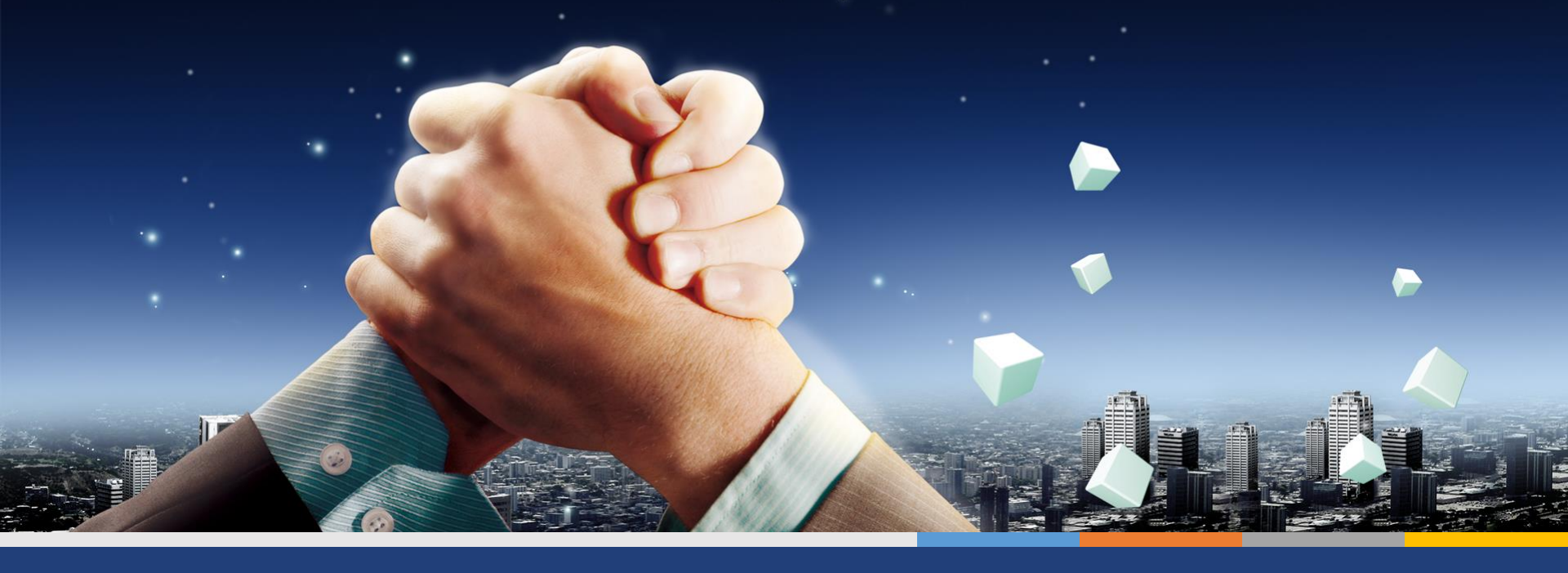

# How to Post Franchise

Singapore Business Brokerage Pte Ltd

# **Click the menu**

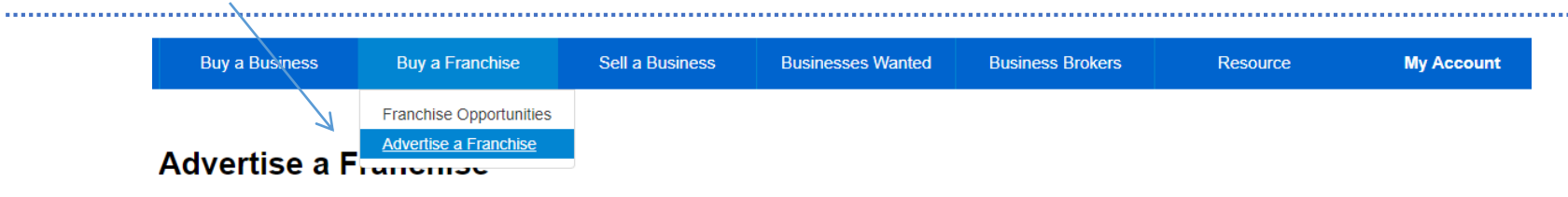

Leading franchise marketing platform, promote your franchse to high Quality buyers.

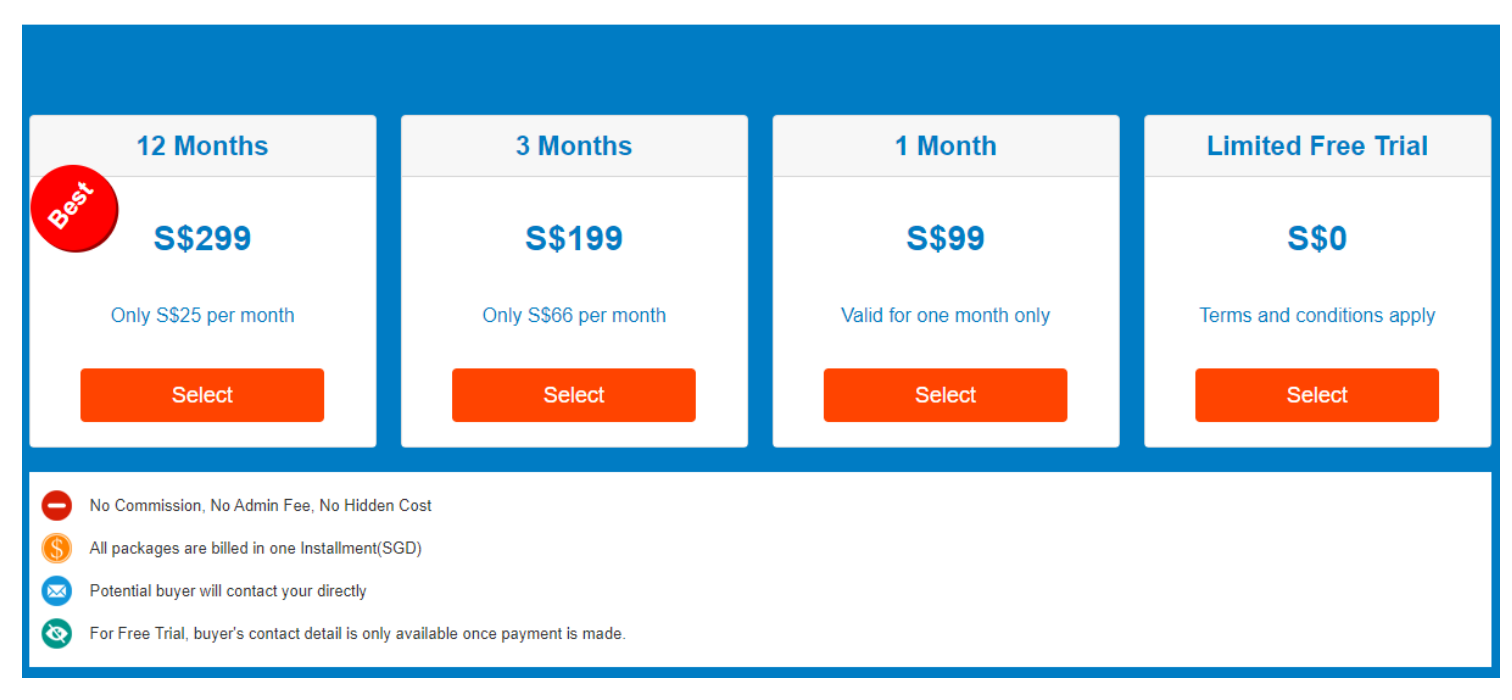

## Advertise a Franchise

Leading franchise marketing platform, promote your franchise to high Quality buyers.

| 12 Months                                                                                                    | 3 Months                                            | 1 Month                  | Limited Free Trial         |
|----------------------------------------------------------------------------------------------------|-----------------------------------------------------|--------------------------|----------------------------|
| S\$299                                                                                                    | S\$199                                              | S\$99                    | S\$0                       |
| Only S\$25 per month                                                                                                    | Only S\$66 per month                                | Valid for one month only | Terms and conditions apply |
| Select                                                                                                    | Select                                              | Select                   | Select                     |
| <ul> <li>No Commission, No Admin Fee, No Hidden</li> <li>All packages are billed in one Installment(S</li> <li>Potential buyer will contact your directly</li> <li>For Free Trial, buyer's contact detail is only</li> </ul> | n Cost<br>SGD)<br>y available once payment is made. |                          |                            |

## **Create Account**

| Buy a Business    | Buy a Franchise | Sell a Business | Businesses Wanted | Business Brokers                      | Resource                                   |
|-------------------|-----------------|-----------------|-------------------|---------------------------------------|--------------------------------------------|
| Register          |                 |                 |                   |                                       |                                            |
| (*) - Required    |                 |                 |                   | Why Re                                | egister                                    |
| Email(Login ID) * | Email           |                 |                   | → Regis                               | stration FREE                              |
| Password *        | Password        |                 |                   | → Mana                                | ige your Business                          |
| Your Name *       | Your Name       |                 |                   | <ul> <li>Autor<br/>submiss</li> </ul> | natically fill personal information<br>ion |
| Mobile Number *   | Mobile Number   |                 |                   | Alre                                  | eady a member? Login Now                   |

4

Register

.....

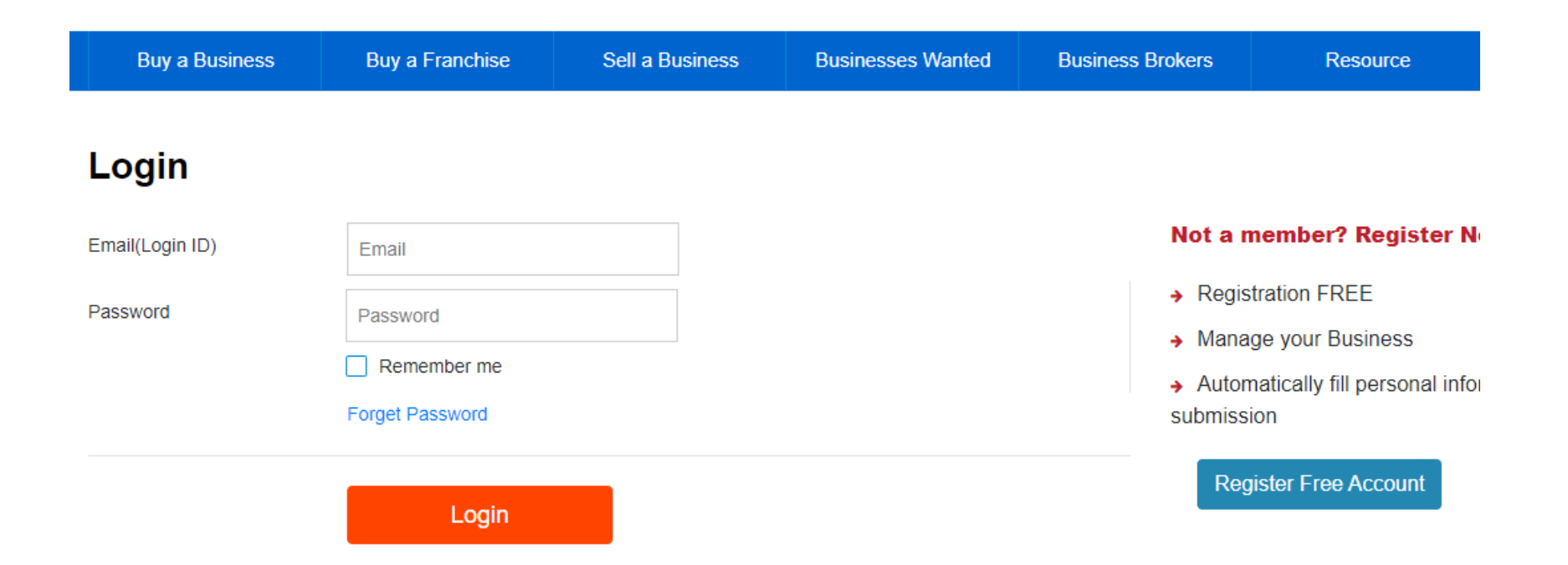

. . . . . . . . . . . .

## **Post Details**

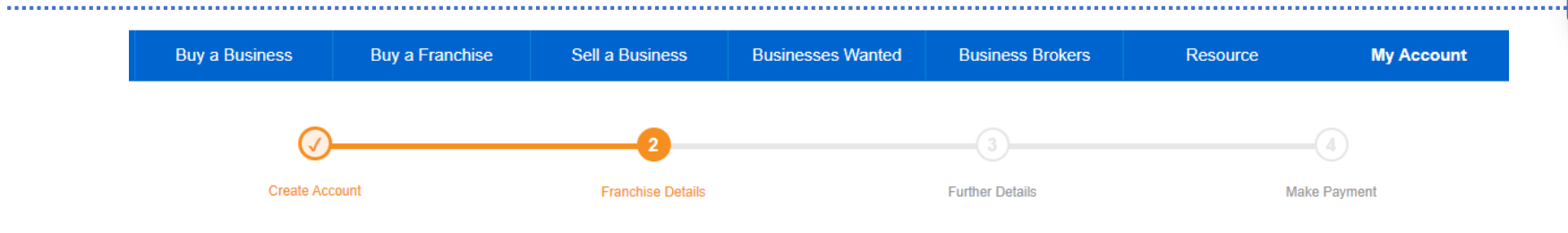

### **Franchise Details**

#### (\*) - Requried

#### **Company Information**

| Contact Person *    | Test                 |
|---------------------|----------------------|
| Contact Email *     | Test@gmail.com       |
| Contact Number *    | 67455886             |
| Website             | Website              |
| Company Name        | Company Name         |
| Franchise Summary   |                      |
| Country of Origin * | Singapore •          |
| Brand History *     | Select Brand History |
|                     |                      |

6

## **Post Further Details**

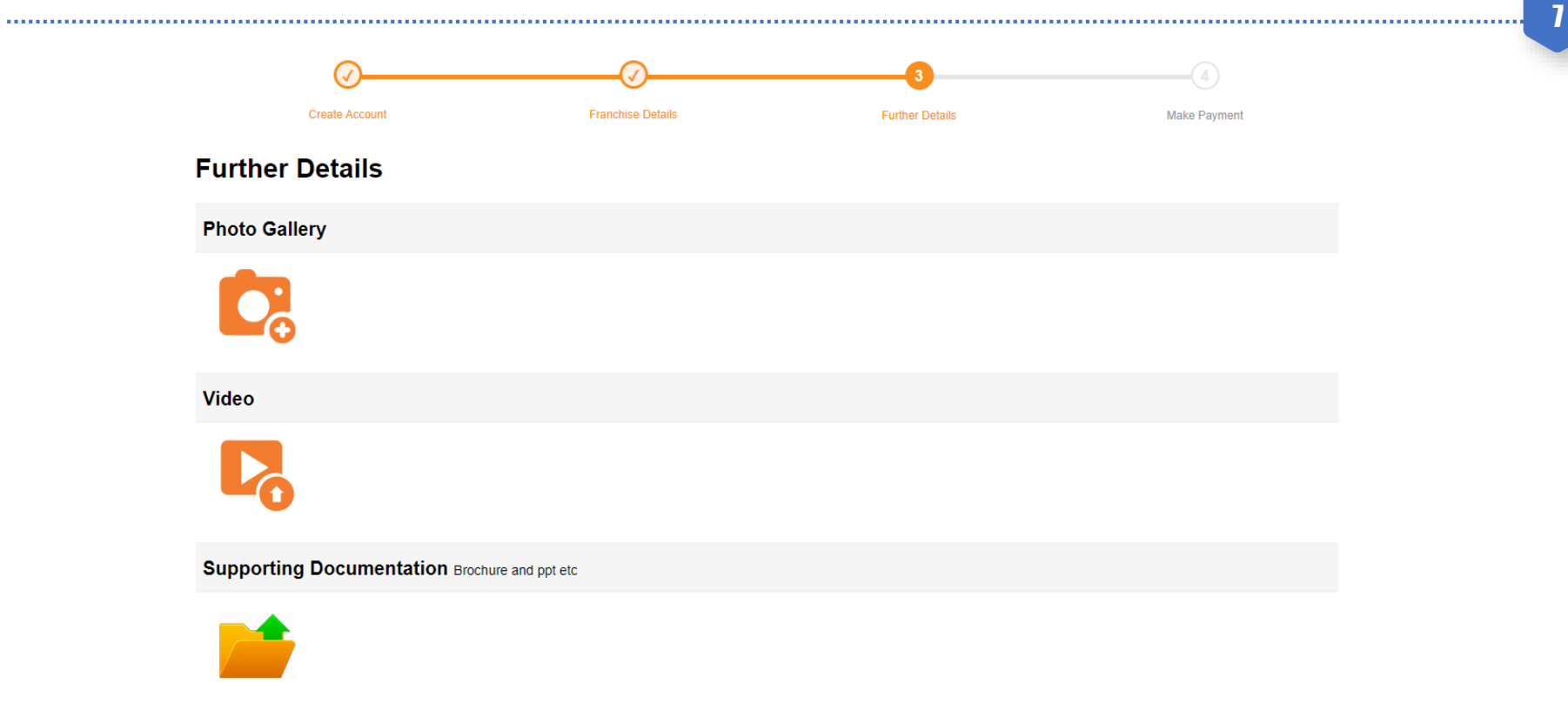

<<Previous

## **Post Further Details**

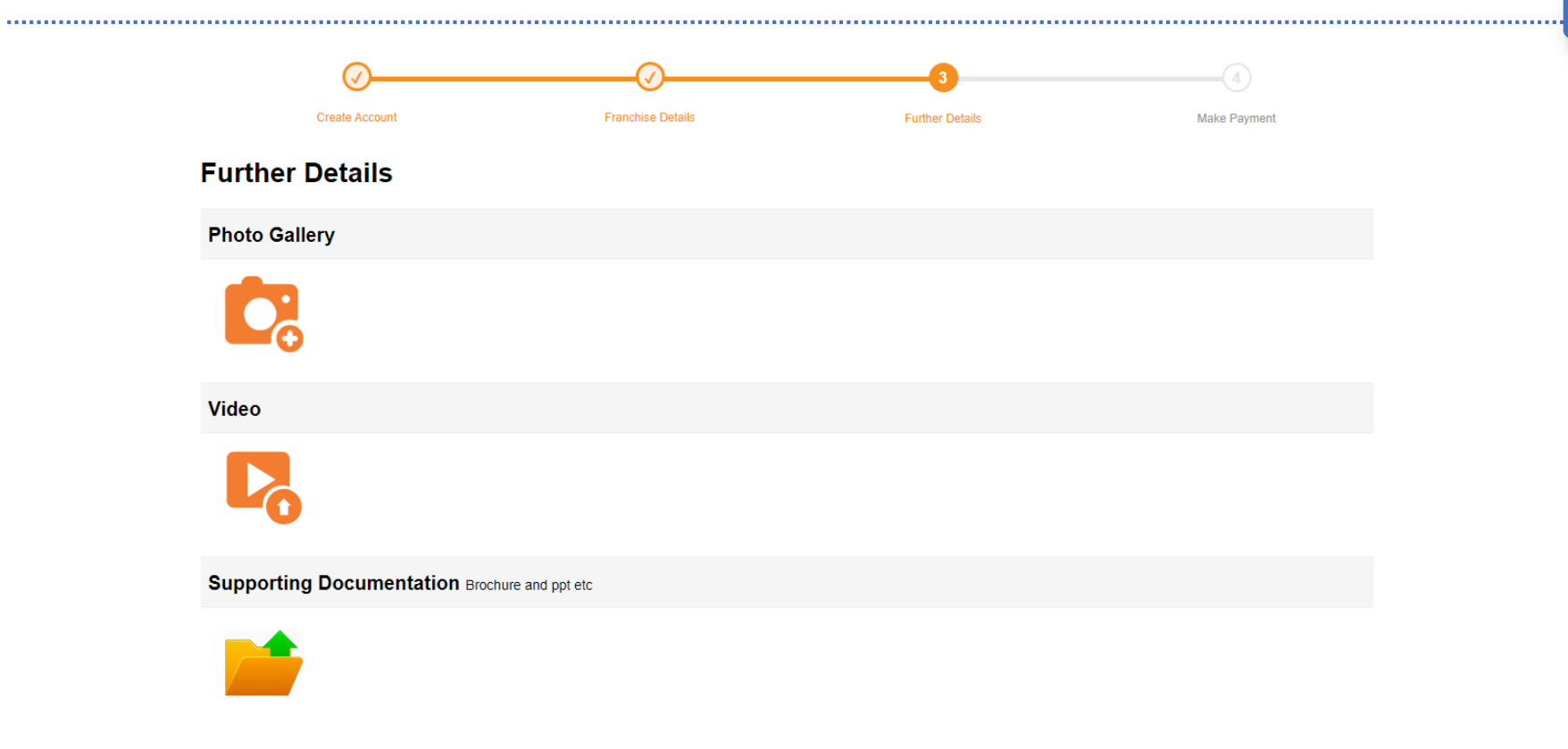

8

## **Make Payment**

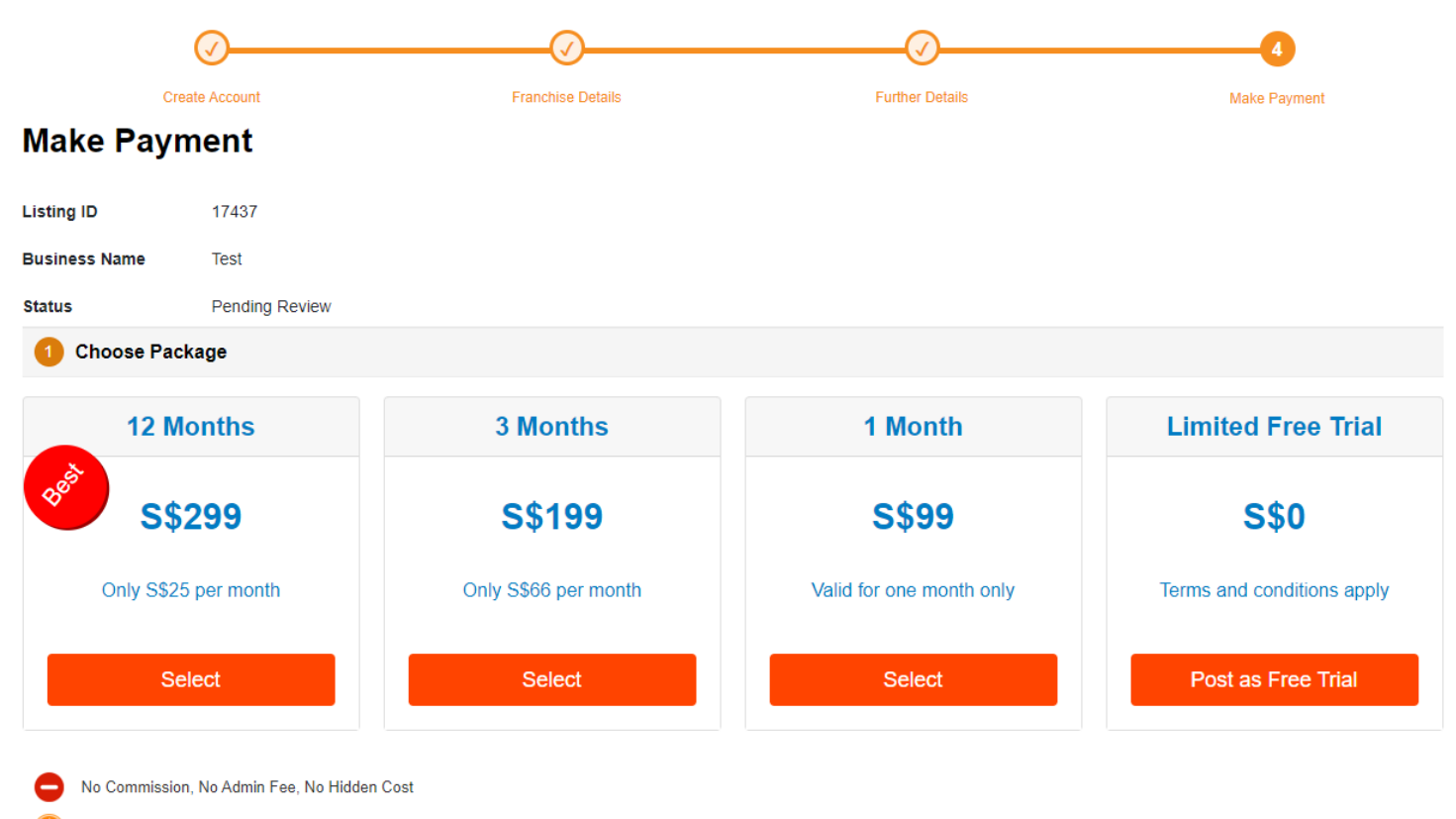

9

.....

All packages are billed in one Installment(SGD)

.....

Potential buyer will contact your directly

 $\sim$ 

.... 10

Payment is by PayPal, that support Amex, Visa and Master Card

If you have PayPal account, login to make payment

Otherwise Check Out as Guest, support Visa, MasterCard and American Express

The listing will live once payment is made.